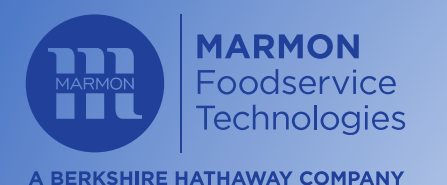

### MHB PC APPLICATION GUIDE

#### TABLE OF CONTENTS

- Download & Install.....2
- Log In To Application ......4
- Configuration Setup......5
  - Model Number.....6
  - Configuration Limits.....7
  - Configuration Size.....8
- Recipe Setup......9
  - Add Recipe Image.....10
  - Enter Recipe Name.....11
  - Create Recipe Image......12
  - Set Temperature Scale.....17
  - Product Hold Time & Temperature..18
  - Set Recipe Temperature.....19
- Daypart Setup ......20
  - Reset Daypart Setup...... 23
  - Import Menu.....24
  - Export Menu..... 25
  - Empty Bins.....26
- Load Menus Via USB To Bins.....27
- Logout & Exit ......30
- Troubleshooting......31
- Contact Us......32

ANGELO PO

DOMINIONI

Ŕ

MARMONLINK

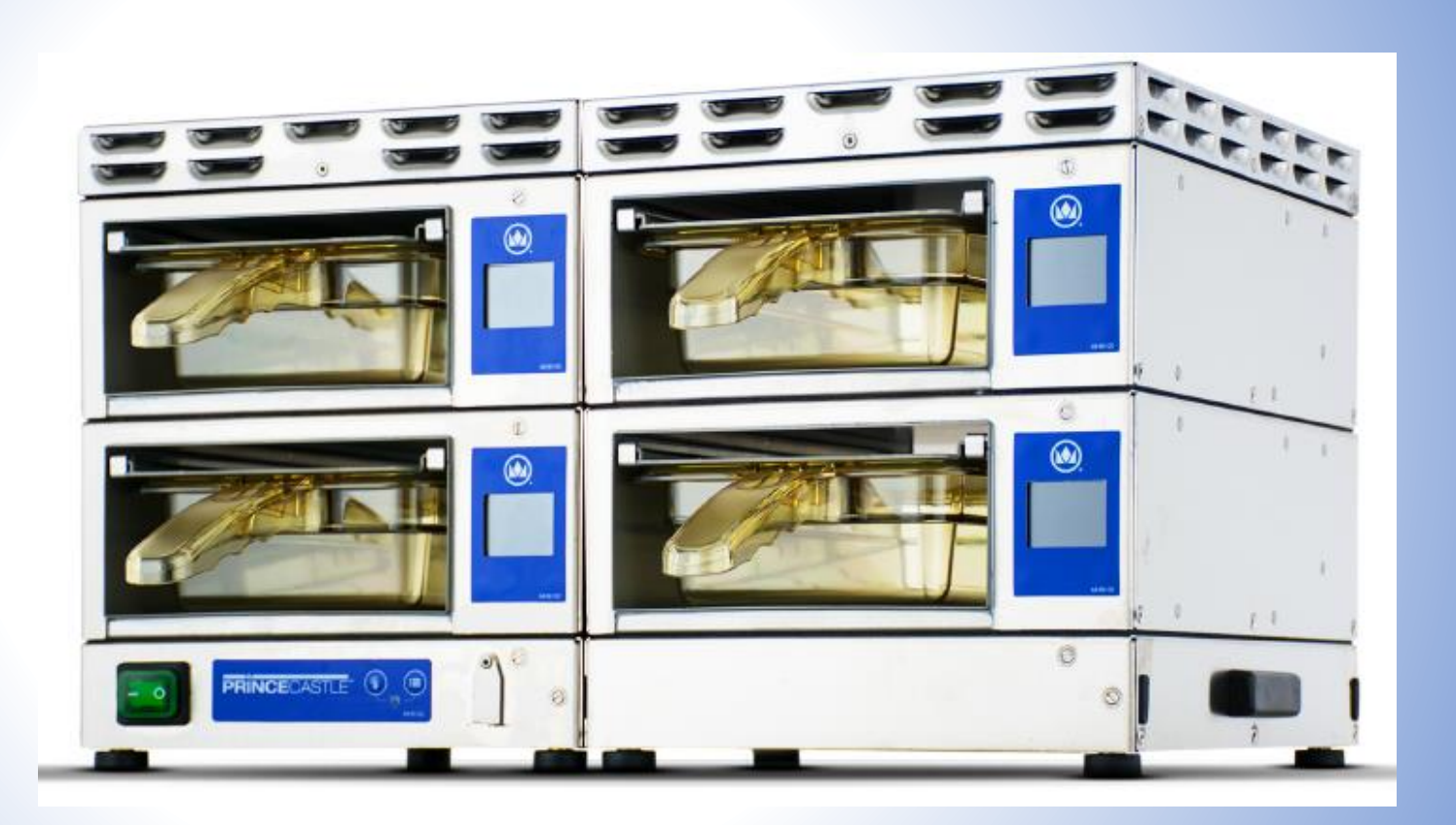

SILVER**KİNG** 

(Cornelius)

**PRINCE**CASTLE

Šĸ

Renew

JQG

Display Technologies, LLC

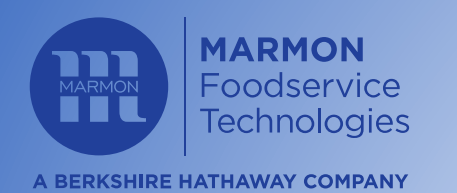

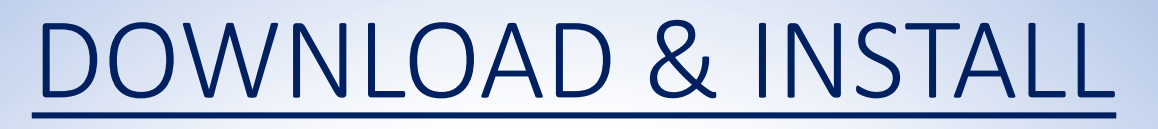

(Cornelius)

STEP 1: CLICK & DRAG FILES TO DESKTOP:

|   | 12 <b>B</b> | PC_FoodIcons_v10.zip<br>200 KB |  | V2.0MHBRelease_06032017.zip<br>7 MB | ~ |
|---|-------------|--------------------------------|--|-------------------------------------|---|
| _ |             |                                |  |                                     |   |

STEP 2: 'RIGHT-CLICK' & SELECT 'EXTRACT ALL' (IF FILES ARE ZIPPED), OTHERWISE SKIP TO STEP 4:

ixtures

DOMINIONI

PRINCECASTLE

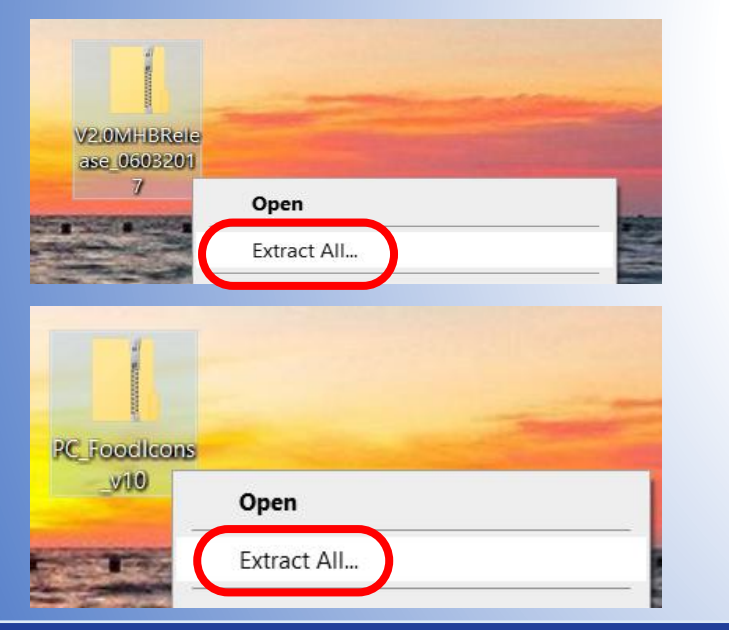

ANGELO PO

Ŕ

MARMONLINK

STEP 3: CONFIRM EXTRACT LOCATION FOR BOTH FILE FOLDERS (DESKTOP SHOULD BE LISTED SIMILAR TO AS BELOW)

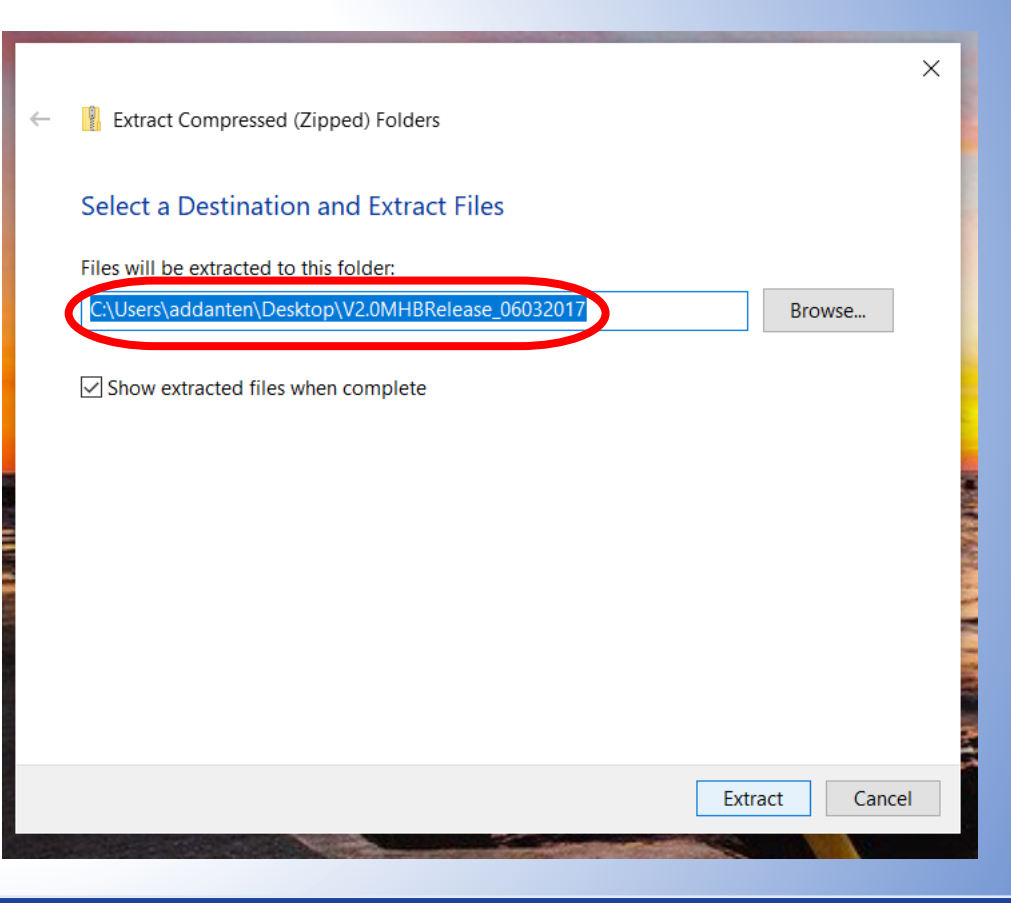

ŠK

Ronom

JQG

Display Technologies, LLC

SILVERKING

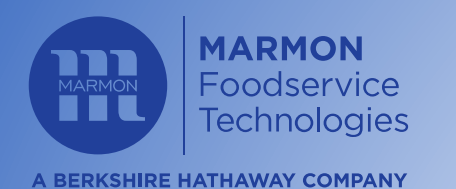

### **DOWNLOAD & INSTALL**

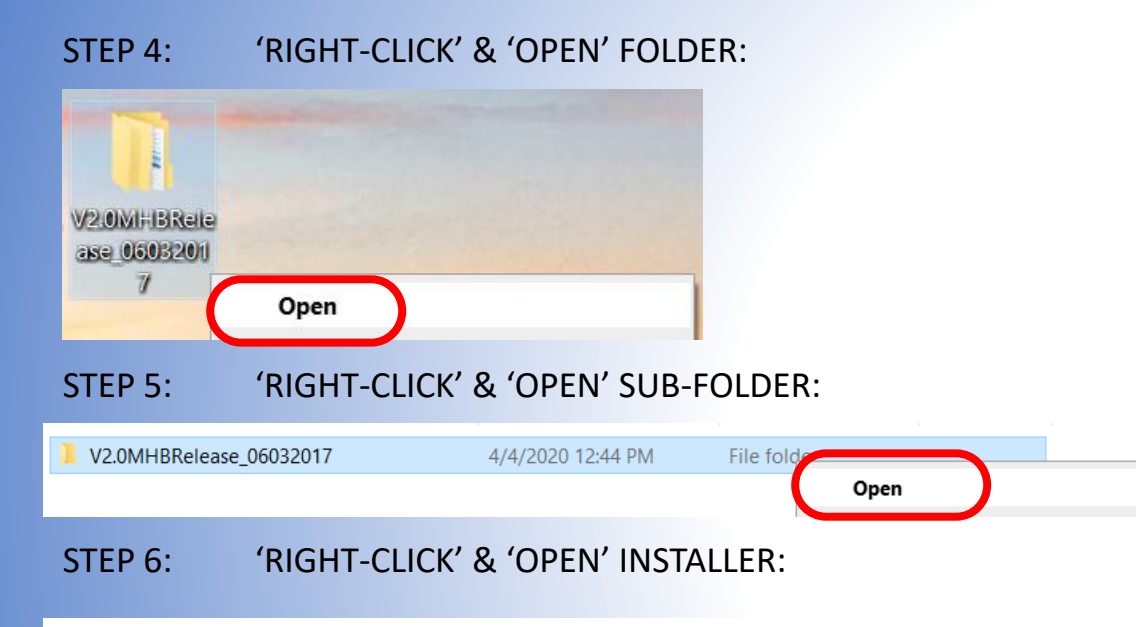

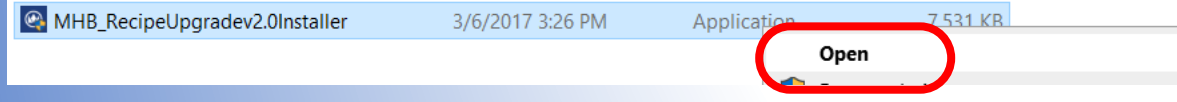

#### STEP 7: SELECT 'BROWSE', CHOOSE 'DESKTOP', SELECT 'OK; & CLICK 'INSTALL':

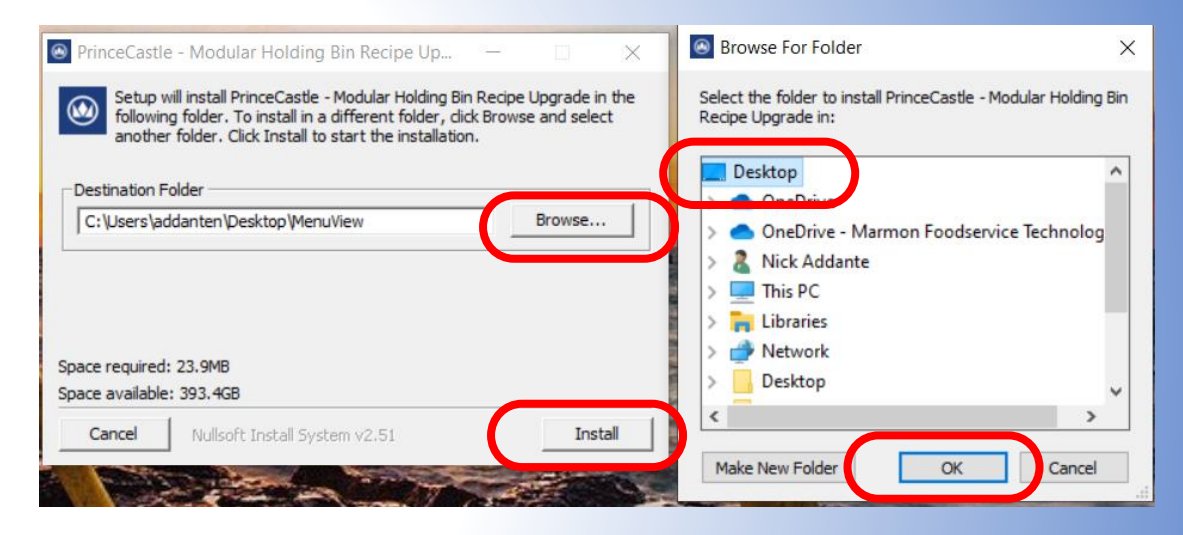

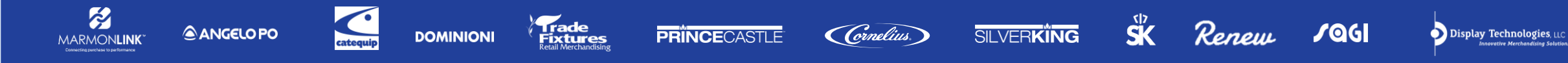

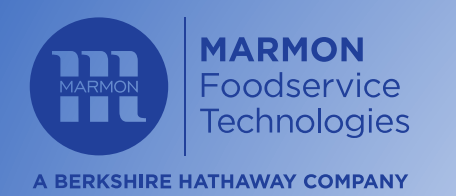

MARMONLINK<sup>®</sup>

ANGELO PO

STEP 1: 'RIGHT-CLICK' MODULAR HOLDING BIN RECIPE &

SELECT 'OPEN':

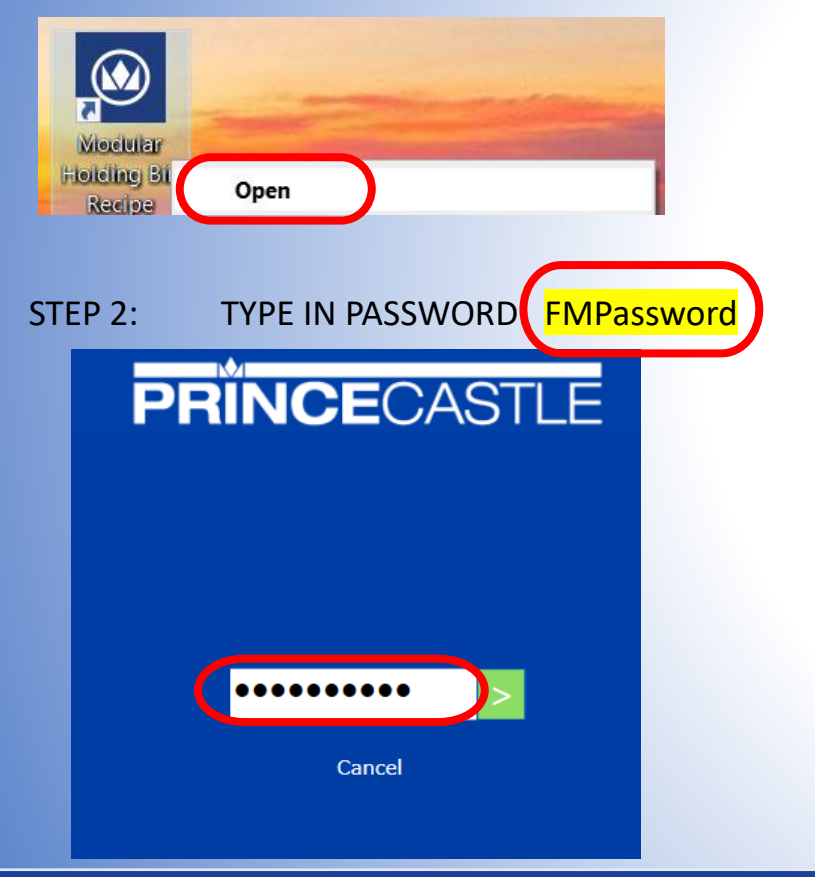

Trade Fixtures

DOMINIONI

PRINCECASTLE

#### IF DONE PROPERLY THE FOLLOWING SCREEN WILL DISPLAY:

| <b>PRÎNCE</b> CASTLE | ☷ Manage Daypart                                                                        | Import Menu X |
|----------------------|-----------------------------------------------------------------------------------------|---------------|
| Configuration        |                                                                                         |               |
| Recipes              |                                                                                         |               |
| Dayparts             | No recipe found.<br>Add a recipe using<br>Add New Recipe<br>button on recipe<br>window. |               |
| About Us             | $\sim$                                                                                  |               |
|                      |                                                                                         | RESET         |

Renew

JOG

Display Technologies, LLC

SK SK

SILVERKING

(Cornelius)

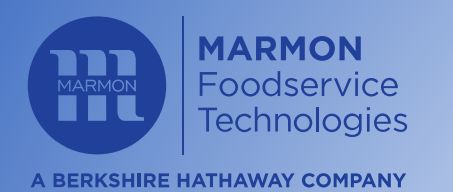

ANGELO PO

MARMONLINK

### **CONFIGURATION SETUP**

(Cornelius)

#### STEP 1: 'LEFT-CLICK' ON THE CONFIGURATION ICON:

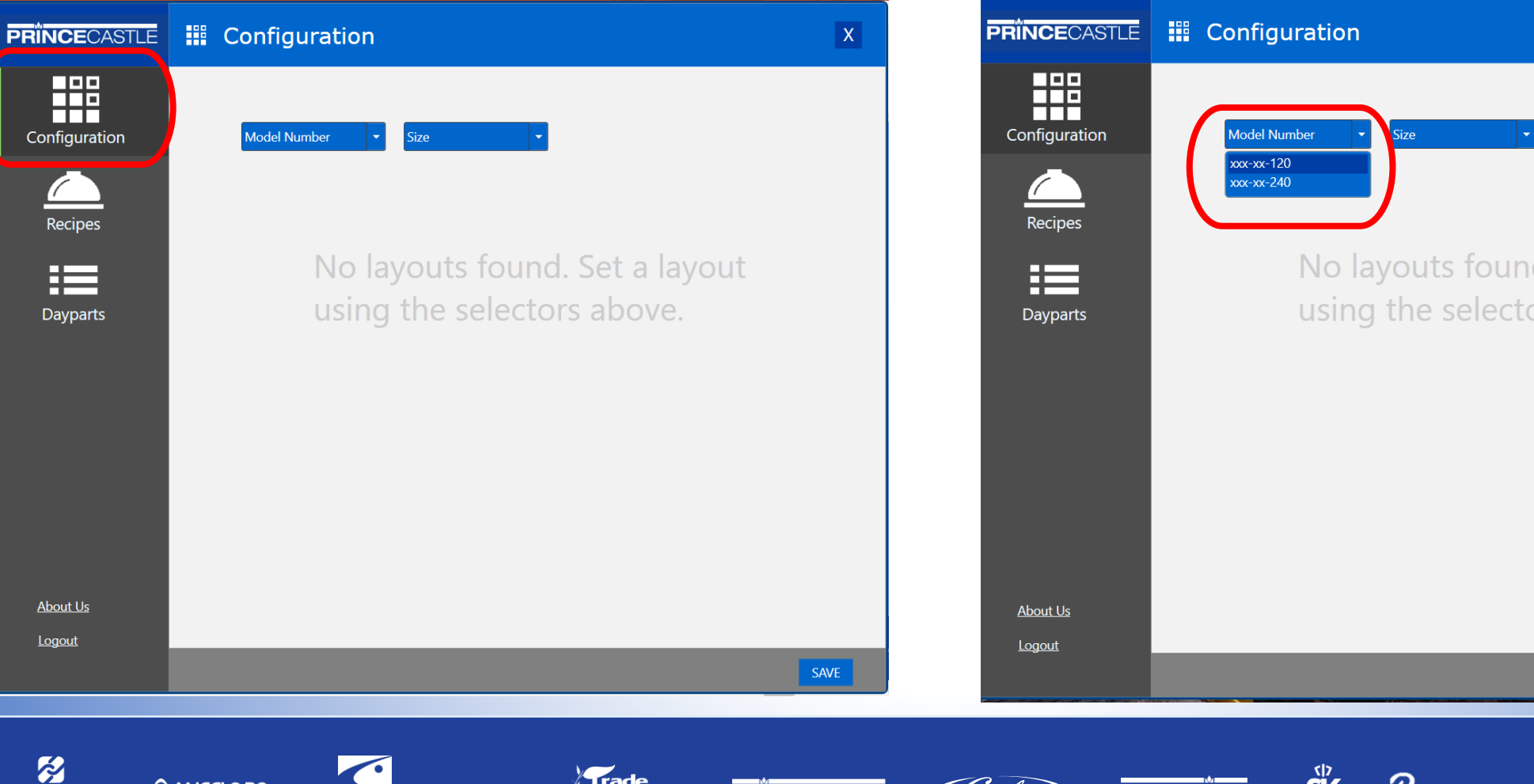

PRINCECASTLE

irade ixtures

DOMINIONI

#### STEP 2: 'RIGHT-CLICK' ON THE 'MODEL NUMBER' DROP DOWN ARROW:

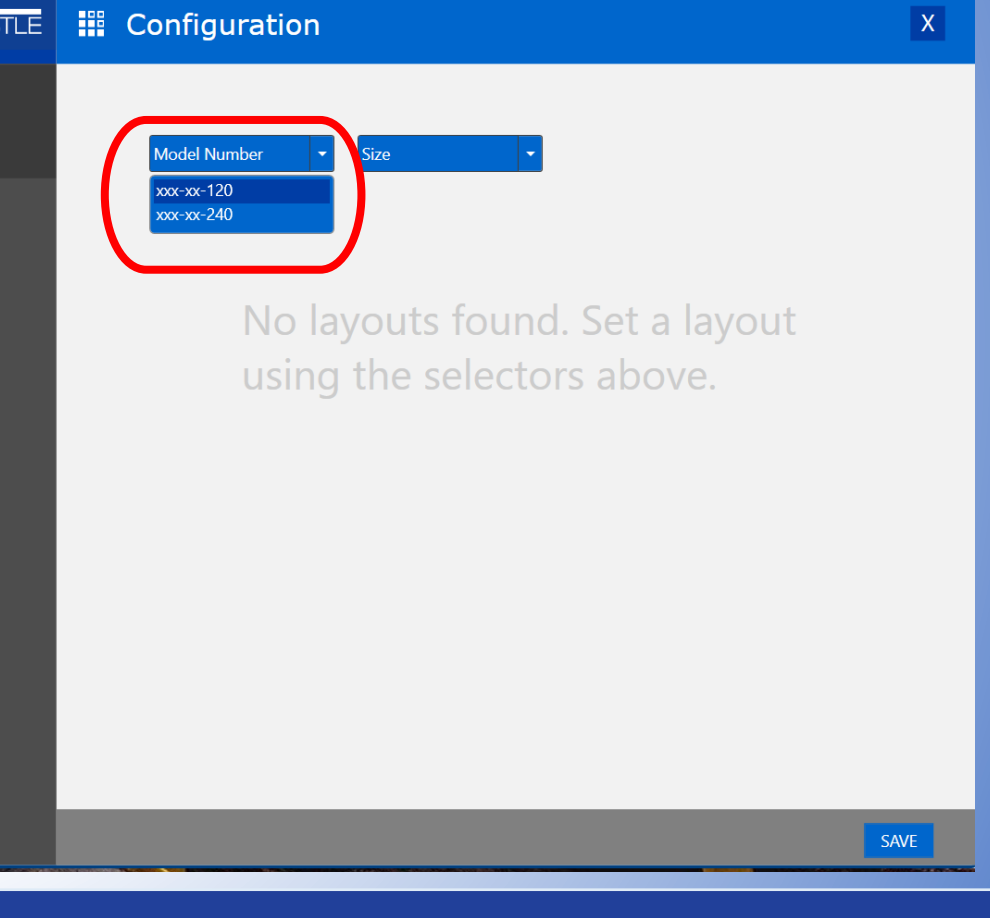

JOG

Display Technologies, LLC

SK SK

Renem

SILVERKING

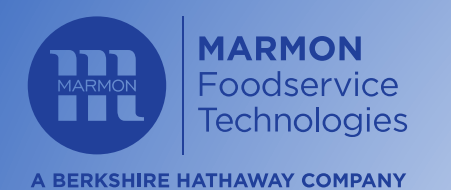

MARMONLINK<sup>®</sup>

ANGELO PO

### MODEL NUMBER

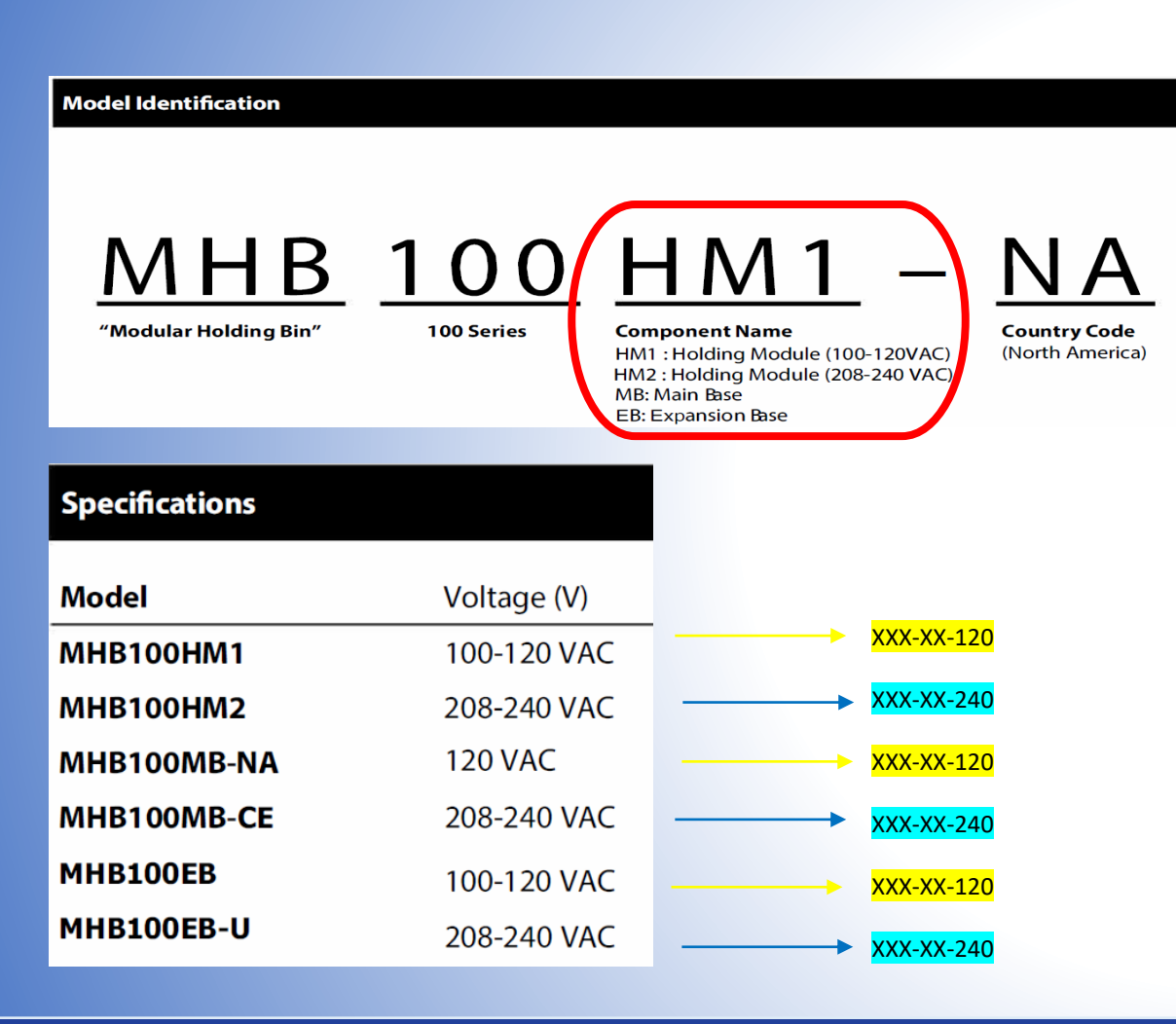

**Frade** Fixtures

DOMINIONI

**PRINCE**CASTLE

#### STEP 1A: SELECT XXX-XX-120 FOR 120V MODELS:

#### STEP 1B: SELECT XXX-XX-240 FOR 240V MODELS:

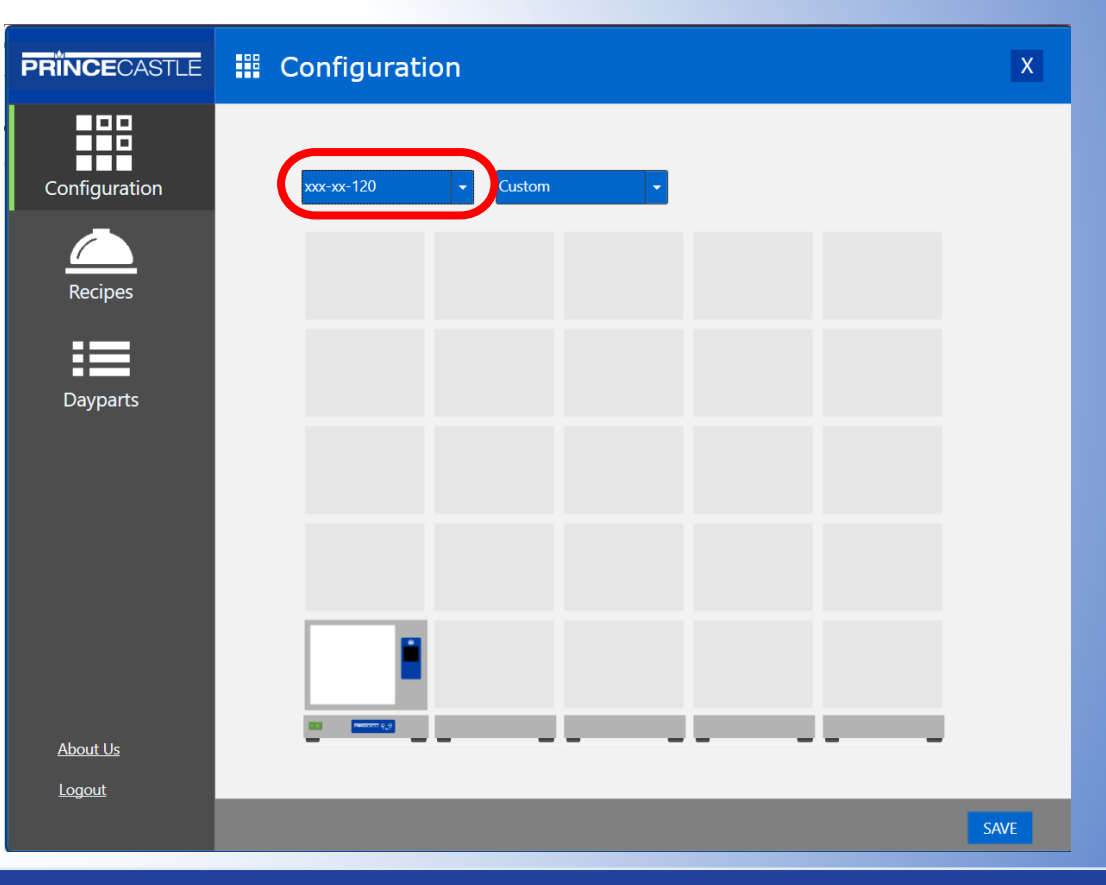

Renew

JQG

Display Technologies, LLC

SK SK

SILVER**KİNG** 

(Cornelius)

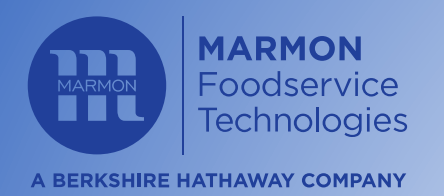

MARMONLINK

ANGELO PO

### CONFIGURATION LIMITATIONS

#### UNITS MAY BE CONFIGURED UP TO 5 UNITS HIGH:

#### FOR XXX-XX-120 120V MODELS A MAXIMUM OF 8 UNITS TOTAL:

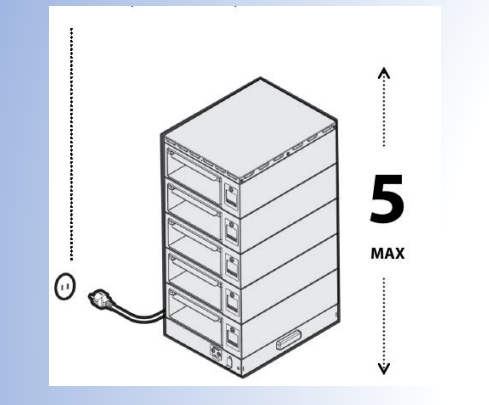

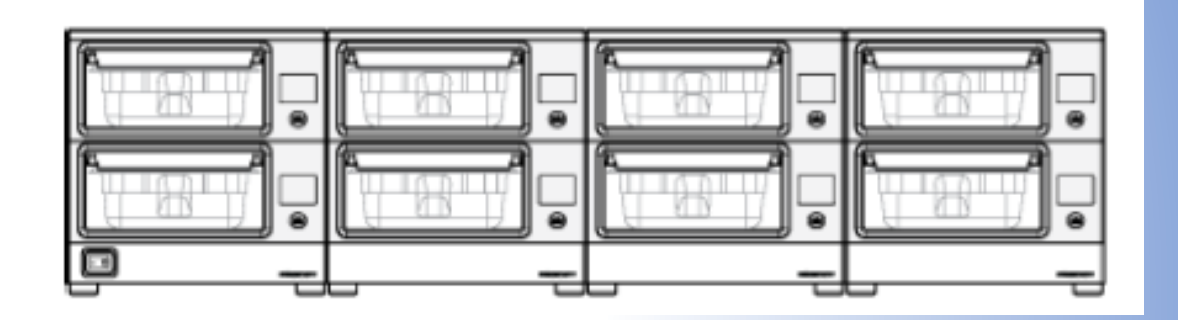

#### UNITS MAY BE CONFIGURED UP TO 5 UNITS WIDE:

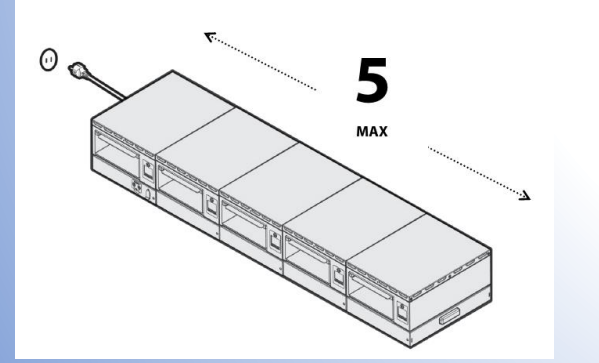

DOMINION

#### FOR XXX-XX-240 240V MODELS A MAXIMUM OF 16 UNITS TOTAL:

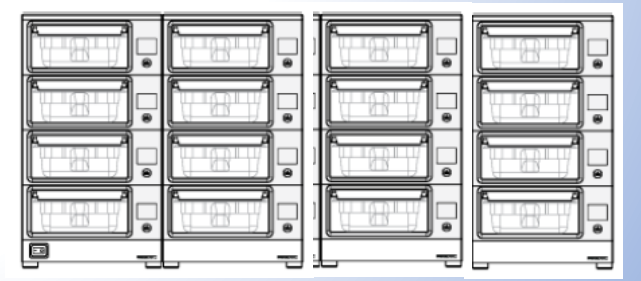

SK

SILVER**KING** 

(Cornelius)

**PRINCE**CASTLE

Renew

JQG

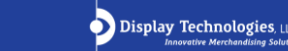

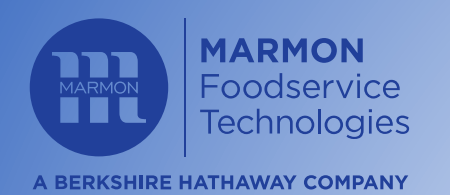

MARMONLINK<sup>®</sup>

ANGELO PO

### **CONFIGURATION SIZE**

(Cornelius)

• STEP 1: CLICK THE <u>BLANK</u> BOXES TO FILL IN MODULES TO MATCH YOUR DESIRED CONFIGURATION:

| <b>PRINCE</b> CASTLE | Configuration                                             | х    |
|----------------------|-----------------------------------------------------------|------|
| Configuration        | xxx-xx-120 • Custom •                                     |      |
| Recipes              |                                                           |      |
| Dayparts             |                                                           |      |
|                      |                                                           |      |
|                      |                                                           |      |
| About Lis            |                                                           |      |
| Logout               |                                                           |      |
|                      | The Layout has been changed. You should save your changes | SAVE |

DOMINIONI

Trade Fixtures

PRINCECASTLE

STEP 2: CLICK THE <u>FILLED</u> BOXES TO REMOVE MODULES SELECTED BY ACCIDENT: CLICK 'SAVE'.

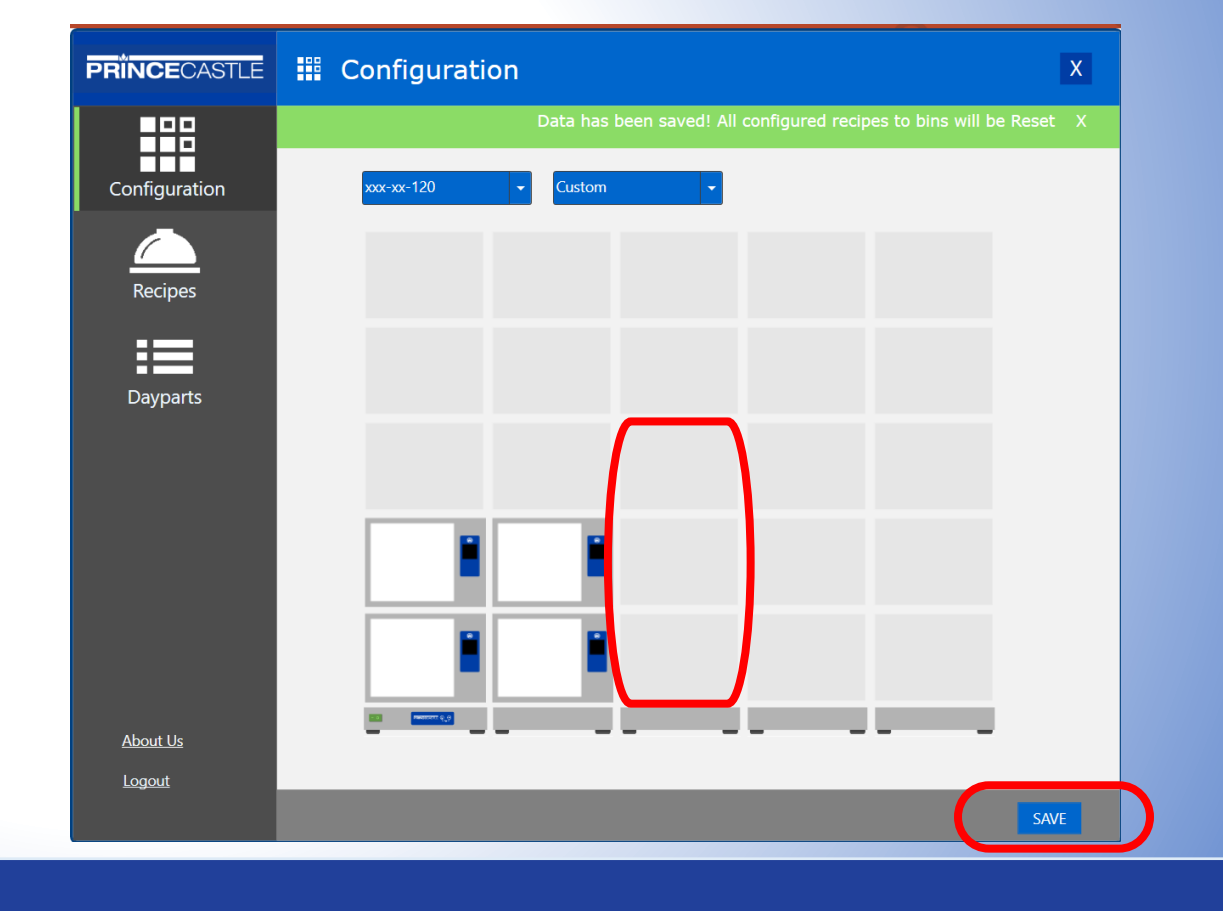

SK SK

SILVER**KİNG** 

Renew

JOG

Display Technologies, LLC

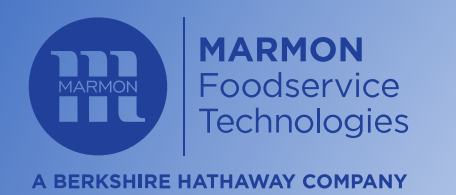

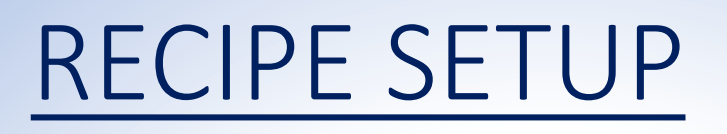

#### STEP 1: 'LEFT-CLICK' ON THE RECIPES ICON:

| PRINCECASTLE    | 🛆 Recipes |                                     | Add New Recipe | X |
|-----------------|-----------|-------------------------------------|----------------|---|
| Configuration   |           |                                     |                |   |
| Recipes         |           |                                     |                |   |
| Dayparts        |           | No recipes found.<br>Add New Recipe |                |   |
| <u>About Us</u> |           |                                     |                |   |
| Logout          |           |                                     |                |   |

#### STEP 2: 'LEFT-CLICK' ON 'ADD NEW RECIPE':

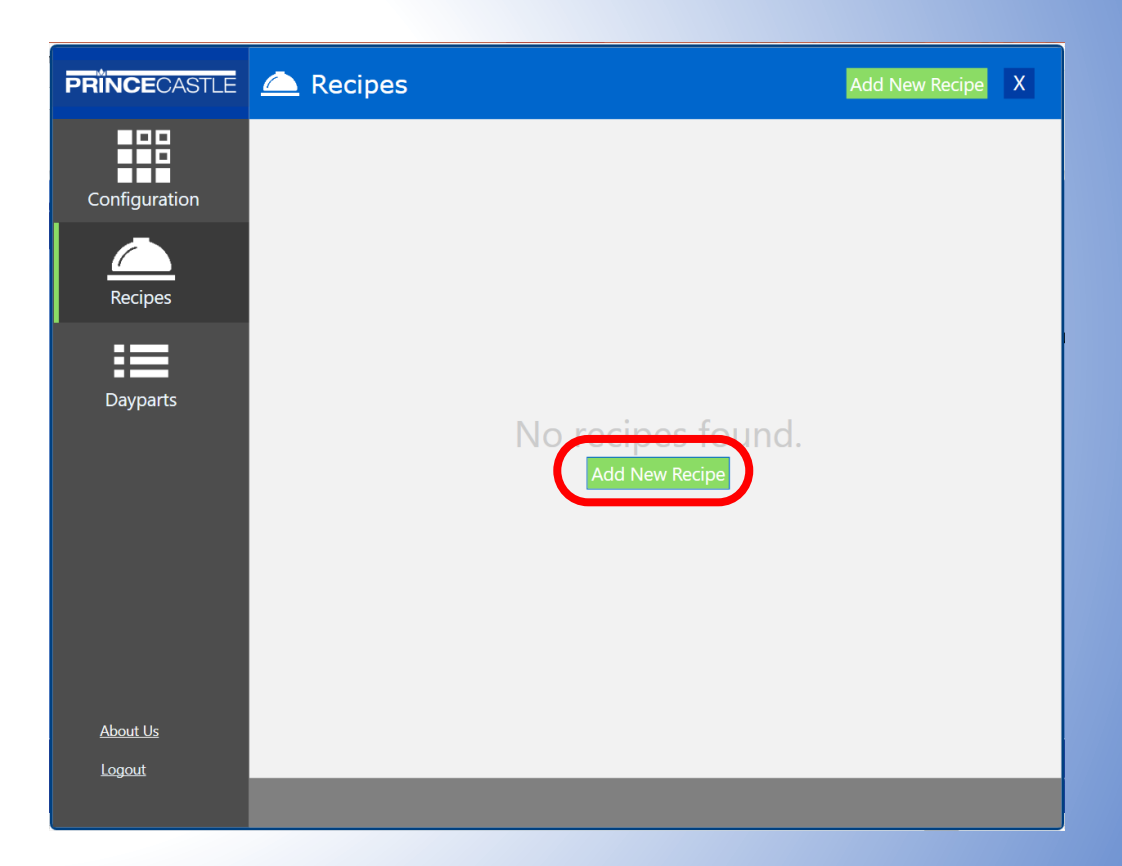

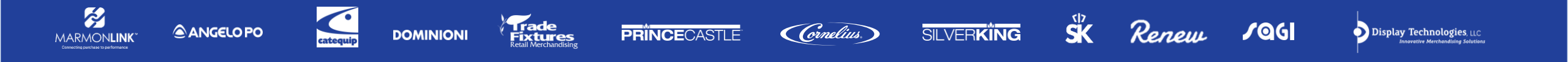

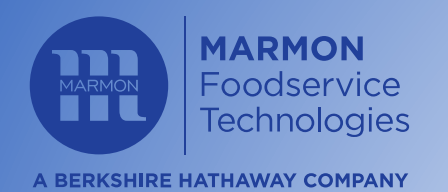

### ADD RECIPE IMAGE

(Cornelius)

#### STEP 1: 'LEFT-CLICK' ON THE BOX LABELED 'CLICK TO ADD IMAGE':

| PRINCECASTLE              | 🛆 Recipes             | C° Add New Recipe X | STEP 2B (CUSTOM IMAGE                                                            |
|---------------------------|-----------------------|---------------------|----------------------------------------------------------------------------------|
| Configuration             | Recipe Name           |                     | Desktop Documents Downloads                                                      |
| Recipes                   | Click to add<br>Image | 150 F - +           | Music Pictures Videos Windows (C) ≪ ig (\kehoe-fs-1) (I:)                        |
| Dayparts                  |                       |                     | w md (\kehoe-fs-1) (M:)<br>w qms (\kehoe-fs-1) (Q:)<br>File name:                |
|                           |                       |                     | STEP 3: SELECT ONE OF                                                            |
|                           |                       |                     | Desktop Documents Downloads Music                                                |
| <u>About Us</u><br>Logout | ~                     |                     | ■ reades ■ Videos ♥ Windows (C:) ♥ ig (\kehoe-fs-1) (t:) ♥ md (\kehoe-fs-1) (M:) |
|                           |                       | RESET SAVE          | ₩ qms (\\kehoe-fs-1) (Q;)<br>File name: FriedEgg_v10                             |

Fixtures

DOMINIONI

**PRINCE**CASTLE

STEP 2A (STOCK IMAGES): FIND THE 'PC\_FOODICONS\_V10' FOLDER ON DESKTOP, OPEN THE FOLDER:

10

STEP 2B (CUSTOM IMAGE): LOCATE YOUR CUSTOM IMAGE & OPEN THE FOLDER:

| 📃 Desktop                 | FALCON (Current Release 04)  | 4/2/2020 12:50 PM |   |
|---------------------------|------------------------------|-------------------|---|
| Documents                 | MHB Application Instructions | 4/4/2020 2:28 PM  |   |
| Downloads                 | PC_FoodIcons_v10             | 4/4/2020 2:29 PM  |   |
| Music                     | V2.0МНВКејеаse_06032017      | 4/4/2020 2:29 PM  |   |
| E Pictures                |                              |                   |   |
| Videos                    |                              |                   |   |
| 🐌 Windows (C:)            |                              |                   |   |
| ig (\\kehoe-fs-1) (l:)    |                              |                   |   |
| md (\\kehoe-fs-1) (M:)    |                              |                   |   |
| 😋 qms (\\kehoe-fs-1) (Q:) | ~ <                          |                   |   |
| File name:                |                              | (                 | ` |
|                           |                              | Open Cancel       |   |
|                           |                              |                   |   |

STEP 3: SELECT ONE OF THE PROVIDED IMAGES AND CLICK 'OPEN':

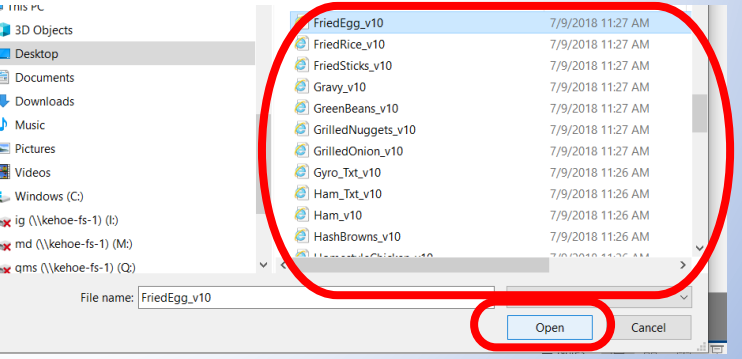

SILVER**KING** 

SK

Renew

JQG

Display Technologies, LLC

ANGELO PO

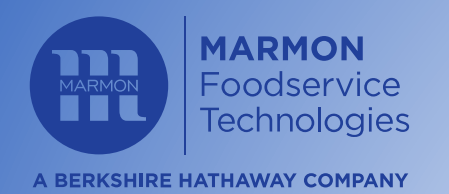

### ENTER RECIPE NAME

STEP 2:

#### STEP 4: TYPE THE 'RECIPE NAME' TO MATCH YOUR IMAGE SELECTION:

| PRINCECASTLE              | 🛆 Recipes      | C Add New Recipe X | PRIN     |
|---------------------------|----------------|--------------------|----------|
| Configuration             | CHICKEN STRIPS |                    | Cont     |
| Recipes                   |                | 150 F - +          | <u> </u> |
| Dayparts                  |                | 150 F - +          | Da       |
| <u>About Us</u><br>Logout | ~              |                    | Abc      |
|                           |                | RESET SAVE         |          |

'LEFT-CLICK' ON SAVE:

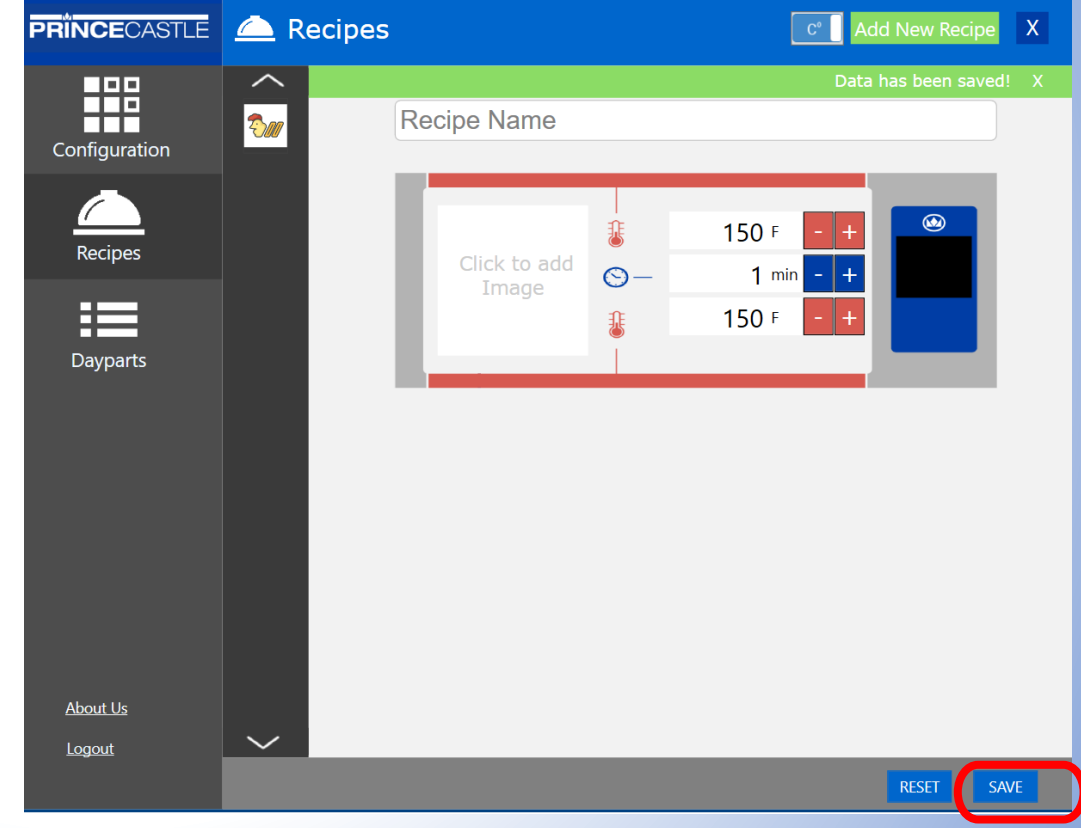

SK SK

ANGELO PO

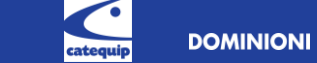

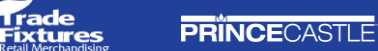

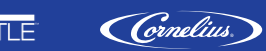

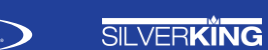

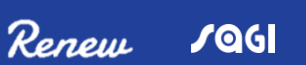

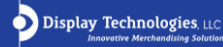

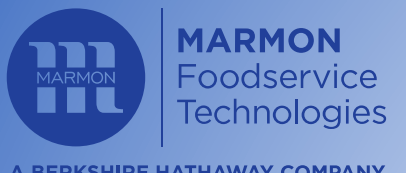

A BERKSHIRE HATHAWAY COMPANY

Ŕ

MARMONLINK

ANGELO PO

#### STEP 1: DOWNLOAD & OPEN FREE SOFTWARE 'INKSCAPE':

## Open

https://inkscape.org/release/inkscape-0.92.4/

#### STEP 2: SEARCH FOR DESIRED '.JPEG' FOOD IMAGES AND SAVE TO DESKTOP:

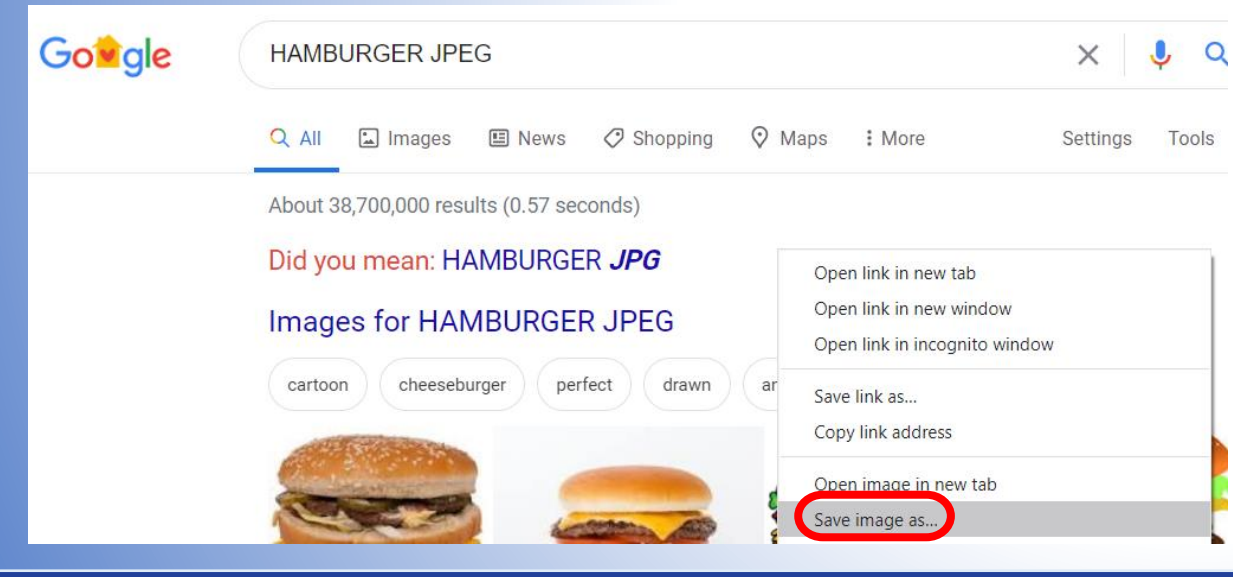

DOMINIONI

ixtures

PRINCECASTLE

#### STEP 3: IMPORT THE DESIRED IMAGE INTO INKSCAPE:

#### 👻 New document 1 - Inkscape

Edit View Layer Object Path Text Filters Extensions Help

ŠK

SILVERKING

Cornelius

| 🗅 <u>N</u> ew   | r                       | Ctrl+N           | X: 0.000 | ÷ Y: 0.00 | 0 🗘 \ | N: 0.000 | a H: 0.00 | 0 🗘 mm 🗸 | 3 | 3 3 |       |     |           |
|-----------------|-------------------------|------------------|----------|-----------|-------|----------|-----------|----------|---|-----|-------|-----|-----------|
| New             | r from <u>T</u> emplate | Ctrl+Alt+N       |          | .  -300   |       | -200     |           | -100     |   | 0., | <br>1 | 100 | <br>200 . |
| 🗎 Oper          | n                       | Ctrl+O           | <u> </u> |           |       |          |           |          |   |     | <br>  |     | <br>      |
| Oper            | n <u>R</u> ecent        | •                |          |           |       |          |           |          |   |     |       |     |           |
| 🗟 Re <u>v</u> e | ert                     |                  |          |           |       |          |           |          |   |     |       |     |           |
| Save Save       | 9                       | Ctrl+S           |          |           |       |          |           |          |   |     |       |     |           |
| 🖬 Save          | e <u>A</u> s            | Shift+Ctrl+S     |          |           |       |          |           |          |   |     |       |     |           |
| Save            | e a Copy                | Shift+Ctrl+Alt+S |          |           |       |          |           |          |   |     |       |     |           |
| 🔁 Impo          | ort                     | Ctrl+I           |          |           |       |          |           |          |   |     |       |     |           |
| E Type          | are mage                | Shift+Ctrl+E     |          |           |       |          |           |          |   |     |       |     |           |
| 🈁 Impo          | ort Clip Art            |                  |          |           |       |          |           |          |   |     |       |     | _         |
| A Print         | t                       | Ctrl+P           |          |           |       |          |           |          |   |     |       |     |           |
| 💰 Clea          | n <u>u</u> p document   |                  |          |           |       |          |           |          |   |     |       |     |           |
| 2 <u>D</u> ocu  | ument Properties        | Shift+Ctrl+D     |          |           |       |          |           |          |   |     |       |     |           |
| X Close         | e                       | Ctrl+W           |          |           |       |          |           |          |   |     |       |     |           |
| 🛯 Quit          |                         | Ctrl+Q           |          |           |       |          |           |          |   |     |       |     |           |
|                 |                         |                  | -        |           |       |          |           |          |   |     |       |     |           |
| æ ;             |                         |                  |          |           |       |          |           |          |   |     |       |     |           |

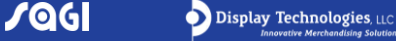

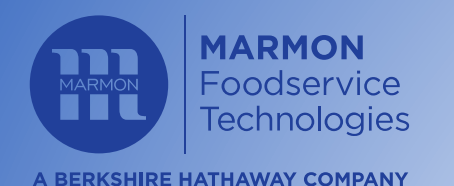

#### STEP 4: SELECT 'OPEN':

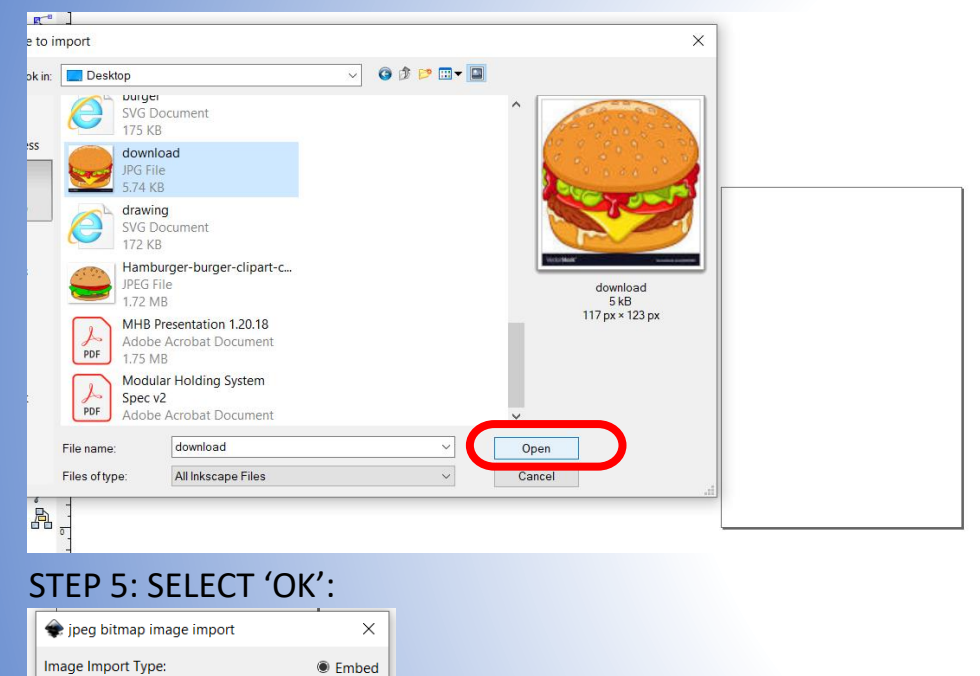

#### STEP 6: DRAG IMAGE ONTO TEMPLATE, THEN 'RIGHT-CLICK' IMAGE AND SELECT 'IMAGE PROPERTIES':

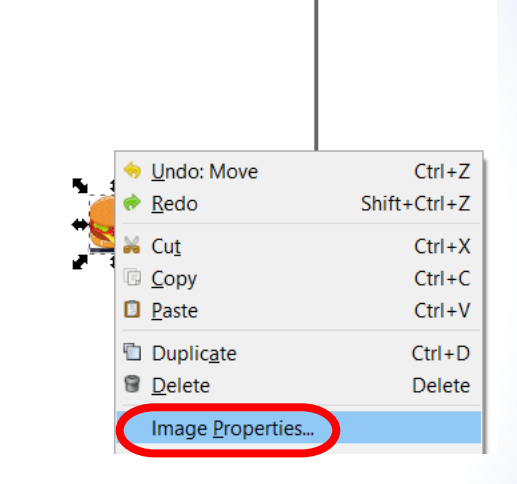

#### STEP 7: SET OBJECT ATTRIBUTES AS SHOWN BELOW:

| Object at | tributes |
|-----------|----------|
| X:        | 40       |
| Y:        | 80       |
| Width:    | 128      |
| Height:   | 128      |

🗌 Don't ask again

Image DPI:

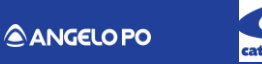

O Link

From file

Image Rendering Mode: 
None (auto)

Default import resolution

Smooth (optimizeQuality)
 Blocky (optimizeSpeed)

Cancel OK

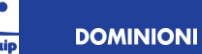

ixtures PRINCECASTLE

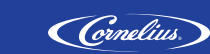

SILVERKING

SK

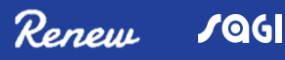

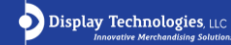

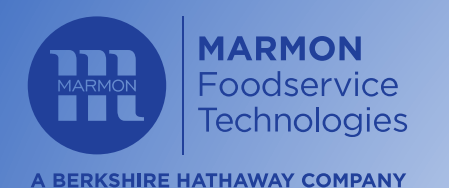

#### STEP 8: SELECT 'PATH' AND CHOOSE 'TRACE BITMAP':

| ct | <u>P</u> ath       | <u>T</u> ext Filter <u>s</u> | Exte <u>n</u> sions | <u>H</u> elp |                                            |
|----|--------------------|------------------------------|---------------------|--------------|--------------------------------------------|
| Ļ≣ | <u>6</u> <u>0</u>  | bject to Path                | Shift+              | -Ctrl+C      | C v: 128.000 🗘 💩 H: 128.000 🗘 mm 💙 🔄 🖼 🖼 🖼 |
|    | 🖗 St               | troke to Path                | Ctrl                | +Alt+C       |                                            |
|    | 🖉 I                | race Bitmap                  | Shift               | +Alt+B       | B                                          |
|    | -                  |                              |                     |              |                                            |
|    | 🖒 <u>U</u>         | nion                         |                     | Ctrl++       | +                                          |
|    | ₽ <u>D</u>         | ifference                    |                     | Ctrl+-       |                                            |
|    | 🖻 <u>I</u> n       | tersection                   |                     | Ctrl+*       | *                                          |
|    | 🖻 E                | <u>k</u> clusion             |                     | Ctrl+^       | ^                                          |
|    | ۵D                 | i <u>v</u> ision             |                     | Ctrl+/       | -/                                         |
|    | СO                 | ut <u>P</u> ath              | Ctrl                | +Alt+/       | -/                                         |
|    | o 🖸                | ombine                       |                     | Ctrl+K       | ĸ                                          |
|    | B                  | reak <u>A</u> part           | Shift+              | -Ctrl+K      | ĸ                                          |
|    | 🔊 In               | set                          |                     | Ctrl+(       |                                            |
|    | 0                  | utset                        |                     | Ctrl+)       | -)                                         |
|    | D D                | vnamic Offset                |                     | Ctrl+1       |                                            |
|    | S Li               | nked Offset                  |                     | carry        |                                            |
|    | ~ ~                |                              |                     | Chulud       |                                            |
|    | ~ SI               | mpility                      |                     | Ctri+L       |                                            |
|    | <u>~ </u> <u>∧</u> | everse                       |                     |              | +                                          |
|    | 🎢 Pi               | ath E <u>f</u> fects         | Shift+              | +Ctrl+7      | 7                                          |
|    | Pi                 | aste Path <u>E</u> ffect     |                     | Ctrl+7       | 7                                          |
|    | R                  | emove Path <u>E</u> ffe      | ect                 |              | ALCOMP. A MARK AND A                       |
|    |                    |                              |                     |              | e + + +                                    |
|    |                    |                              |                     |              |                                            |
|    |                    |                              |                     |              |                                            |

STEP 9A: 'LEFT-CLICK' COLOR SO IT IS SELECTED: STEP 9B: 'LEFT-CLICK' SMOOTH SO IT IS NOT SELECTED: STEP 9C: 'LEFT-CLICK' LIVE PREVIEW SO IT IS SELECTED: STEP 9D: 'LEFT-CLICK' OK: STEP 9E: 'LEFT-CLICK' THE X TO EXIT:

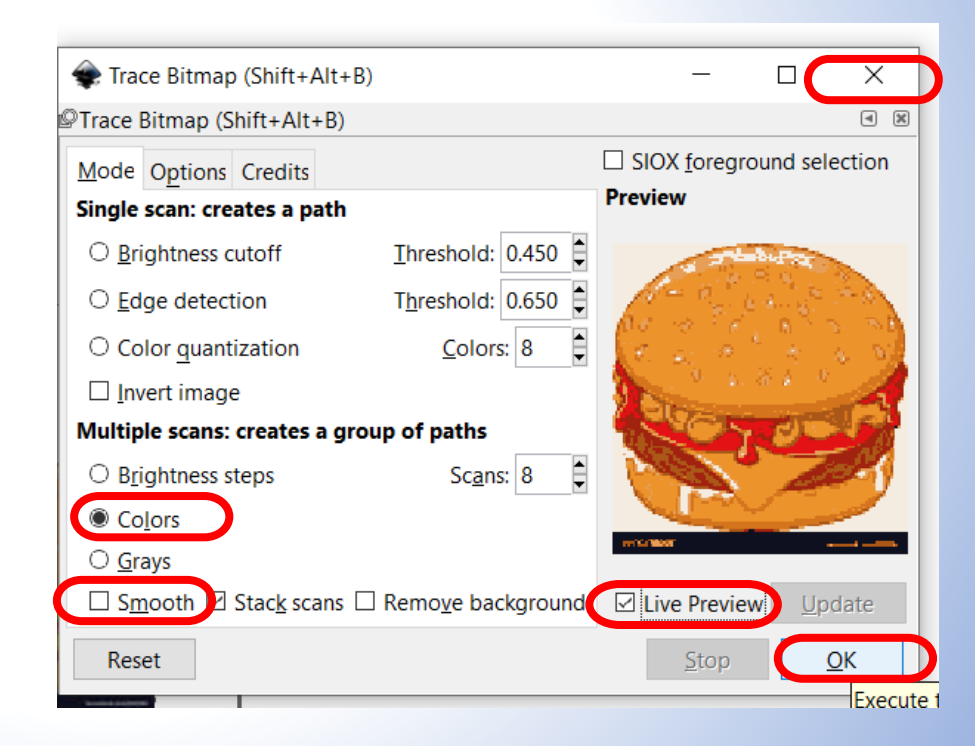

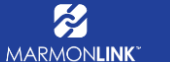

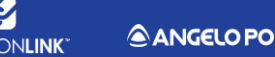

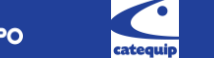

DOMINIONI

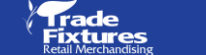

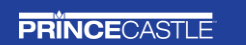

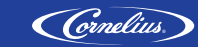

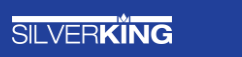

ŠK

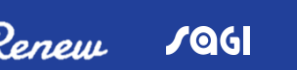

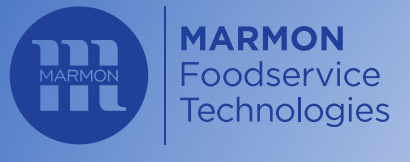

#### 15

A BERKSHIRE HATHAWAY COMPANY

MARMONLINK

#### STEP 10A: MOVE THE OBJECT TO THE LEFT, THERE WILL BE AN IMAGE UNDERNEATH:

**STEP 10B:** 'RIGHT-CLICK' THE IMAGE ON THE RIGHT AND SELECT 'DELETE' :

#### STEP 11A: MOVE THE OBJECT BACK INTO THE CENTER OF TEMPLATE: STEP 11B: 'LEFT-CLICK' ON 'FILE' TAB AND SELECT 'SAVE'

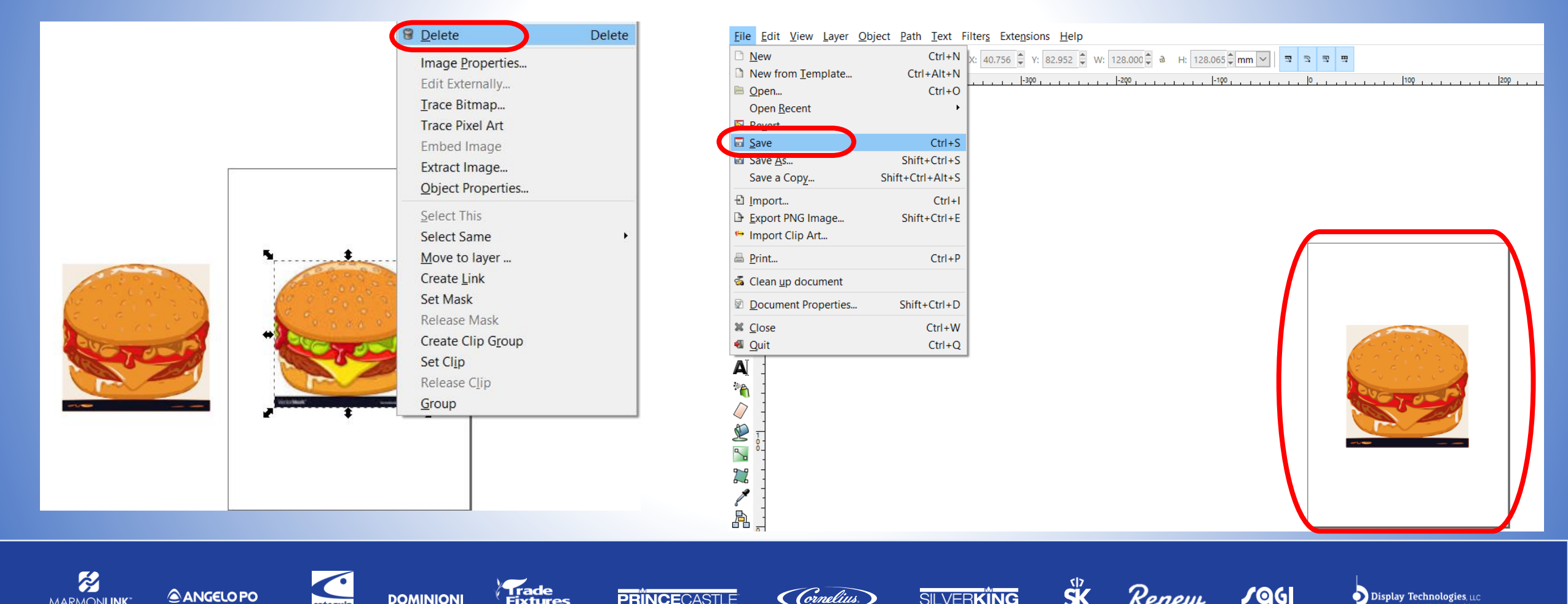

![](_page_15_Picture_0.jpeg)

MARMONLINK

ANGELO PO

### CREATE RECIPE IMAGE

(Cornelius)

#### STEP 12: SAVE AS FILE TYPE 'INSKAPE SVG':

![](_page_15_Figure_3.jpeg)

DOMINIONI

Trade Fixtures

**PRÏNCE**CASTLE

#### YOUR .SVG FILE CAN BE UPLOADED INTO THE RECIPE BY FOLLOWING THE SAME GUIDELINES STARTING ON <u>SLIDE 10</u>

#### HERE IS THE RESULT:

SK SK

SILVERKING

Renew

![](_page_15_Picture_6.jpeg)

JQG

Display Technologies, LLC

![](_page_16_Picture_0.jpeg)

### SET TEMPERATUE SCALE

#### STEP 1: 'LEFT-CLICK' ON THE TEMPERATURE SCALE BUTTON TO

TOGGLE BETWEEN DEGREES CELSIUS OR FAHRENHEIT:

![](_page_16_Picture_4.jpeg)

![](_page_16_Picture_5.jpeg)

![](_page_16_Picture_6.jpeg)

![](_page_17_Picture_0.jpeg)

### TYPICAL PRODUCT HOLD TIME/TEMPERATURE 18

**A BERKSHIRE HATHAWAY COMPANY** 

| Product                   |       | Preparation | /Cooking |         | Upper    | Lower  | Hold      |   | Cove | red? |
|---------------------------|-------|-------------|----------|---------|----------|--------|-----------|---|------|------|
|                           | Fried | Grilled     | Baked    | Steamed | Heater   | Heater | Time      | ١ | /es  | No   |
| Chicken Breast (Crispy)   | х     |             |          |         | 250F     | 225F   | 75        |   |      | Х    |
| Chicken Breast (Grilled)  |       | X           |          |         | 225F     | 205F   | 90        |   | Х    |      |
| Chicken Bone in           | х     |             |          |         | 225F     | 195F   | 60        |   |      | Х    |
| Chicken Wings             | х     |             |          |         | 225/250F | 195F   | 30/45     |   |      | Х    |
| Chicken Strips            | х     |             |          |         | 245F     | 220F   | 60        |   |      | Х    |
| Chicken Bits              | х     |             |          |         | 225F     | 195F   | 60        |   |      | Х    |
| Chicken Patty's           | х     |             |          |         | 240F     | 215F   | 90        |   |      | Х    |
| Popcorn Chicken (Nuggets) | х     |             |          |         | 250F     | 225F   | 60        |   |      | Х    |
| Corn Dogs                 | х     |             |          |         | 250F     | 185F   | 45        |   |      | Х    |
| Hamburger Patty's         |       | X           |          |         | 230F     | 210F   | 90        |   | Х    |      |
| Turkey Patty's            |       | х           |          |         | 225F     | 195F   | 60        |   | Х    |      |
| Veggie Patty's            |       | х           |          |         | 225F     | 195F   | 60        |   | Х    |      |
| Fish Sticks               | х     |             |          |         | 225F     | 195F   | 60        |   |      | Х    |
| Fish Patty's              | x     |             |          |         | 250F     | 225F   | 60        |   |      | Х    |
| Fish Strips               | х     |             |          |         | 225F     | 195F   | 60        |   |      | Х    |
| Hash browns               | х     |             |          |         | 225/250F | 195F   | 30        |   |      | Х    |
| Tatters                   | X     |             |          |         | 225F     | 195F   | 30        |   |      | Х    |
| Biscuits                  |       |             | X        |         | 225F     | 195F   | 45        |   | Х    |      |
| Scrabbled Eggs            |       | X           |          |         | 220F     | 190F   | 90        |   | Х    |      |
| Sausage Patty's           | X     |             |          |         | 220F     | 200F   | 120       |   | Х    |      |
| Sausage Links             |       | X           |          |         | 225F     | 195F   | 120       |   | Х    |      |
| Ham                       |       | х           |          |         | 225F     | 195F   | 60        |   | Х    |      |
| Bacon                     |       | X           |          |         | 225/250F | 195F   | 30/60/120 |   |      |      |
| French Toast              | x     |             |          |         | 230F     | 220F   | 90        |   |      | x    |
| Mozzarella Sticks         | X     |             |          |         | 250F     | 185F   | 45        |   |      | Х    |
| Mash Potato's             |       |             | X        |         | 225F     | 195F   | 30/180    |   | Х    |      |
| Gravy                     |       |             | Х        |         | 225F     | 195F   | 60/120    |   | Х    |      |
| Vegtables                 |       |             |          | X       | 225F     | 195F   | 120/240   |   | Х    |      |
| Mac & Cheese              |       |             | X        |         | 225F     | 195F   | 120       |   | X    |      |

![](_page_17_Picture_5.jpeg)

![](_page_17_Picture_6.jpeg)

![](_page_17_Picture_7.jpeg)

![](_page_17_Picture_8.jpeg)

SK Renew

SILVERKING

![](_page_17_Picture_10.jpeg)

JOG

![](_page_18_Picture_0.jpeg)

### SET A RECIPE TEMPERATURE

STEP 1A: TYPE IN DESIRED VALUES:

STEP 1B: 'LEFT-CLICK' SAVE:

ANGELO PO

MARMONLINK

![](_page_18_Picture_4.jpeg)

**PRINCE**CASTLE

( ornelius)

Fixtures

DOMINION

SK SK

Renew

JQG

Display Technologies, Ltd

SILVERKING

![](_page_19_Picture_0.jpeg)

### DAYPART SETUP

#### 20

#### STEP 1: 'LEFT-CLICK' ON 'DAYPARTS' ICON:

![](_page_19_Picture_4.jpeg)

#### STEP 2: DRAG DESIRED RECIPES TO DESIRED BINS:

![](_page_19_Picture_6.jpeg)

![](_page_19_Picture_8.jpeg)

![](_page_19_Picture_9.jpeg)

![](_page_19_Picture_10.jpeg)

![](_page_19_Picture_11.jpeg)

![](_page_19_Picture_12.jpeg)

![](_page_19_Picture_13.jpeg)

Display Technologies, LLC Innovative Merchandlsing Solution.

![](_page_20_Picture_0.jpeg)

![](_page_20_Picture_1.jpeg)

#### STEP 3: 'LEFT-CLICK' ON NUMBERED MENU TABS TO ADD DIFFERENT RECIPE COMBINATIONS:

![](_page_20_Picture_4.jpeg)

STEP 2: 'LEFT-CLICK' ON <u>+</u> OR <u>-</u> TO ADD OR REMOVE MENU COMBINATIONS:

#### ADDED MENUS ALWAYS <u>CREATE</u> A MENU **AFTER THE HIGHEST NUMBER MENU** REMOVED MENUS ALWAYS <u>DELETE</u> THE **HIGHEST NUMBER MENU**

![](_page_20_Figure_7.jpeg)

Renew

JQG

Display Technologies, LLC

SK

SILVERKING

![](_page_21_Picture_0.jpeg)

### DAYPART SETUP

#### 22

#### A MINIMUM OF (1) MENU IS REQUIRED:

![](_page_21_Picture_4.jpeg)

#### A MAXIMUM OF (6) MENUS IS LIMITED:

![](_page_21_Picture_6.jpeg)

JOG

**Display Technologies**, LLC

![](_page_22_Picture_0.jpeg)

MARMONLINK

ANGELO PO

### **RESET DAYPART SETUP**

#### 'LEFT-CLICK' ON <u>RESET</u> TO CLEAR <u>ALL BINS ON ALL MENUS</u>:

| PRINCECASTLE             | ☷ Manage Daypart                                                                                                    | Import Menu | X    |
|--------------------------|----------------------------------------------------------------------------------------------------|-------------|------|
| Configuration<br>Recipes | Menu 1     Menu 2     Click + to add menu<br>Click - to remove menu       Image: Drag a recipe onto a bin to set it. |             |      |
| Dayparts                 |                                                                                                    |             |      |
|                          |                                                                                                    |             |      |
| <u>About Us</u>          | $\sim$                                                                                                    |             |      |
| Logour                   |                                                                                                    | RESET       | PORT |

DOMINION

'LEFT-CLICK' ON <u>+</u> OR <u>-</u> TO ADD OR REMOVE MENU COMBINATIONS:

(THIS IS THE EASIEST WAY TO EDIT A SINGLE MENU WITHOUT ERASING YOUR PREVIOUS MENUS)

10G

Display Technologies,

SK SK

SILVER**KING** 

( (ornelius)

PRINCECASTLE

![](_page_23_Picture_0.jpeg)

### **IMPORT MENU**

#### STEP 1: 'LEFT-CLICK' ON IMPORT MENU:

![](_page_23_Picture_4.jpeg)

#### STEP 2: SELECT THE **'MENU.ZIP'** FILE AND SELECT **'OPEN':**

| Open                                                                   |                      |        |        |        | ×                |
|------------------------------------------------------------------------|----------------------|--------|--------|--------|------------------|
| $\leftarrow$ $\rightarrow$ $\checkmark$ $\uparrow$ $\backsim$ > This P | C > USB Drive (D:) > |        | v Ū    |        | JSB Drive (D:)   |
| Organize   New folder                                                  |                      |        |        |        |                  |
| 🧢 This PC                                                              | ^                    | Name   | ~      |        | Date modified    |
| 🧊 3D Objects                                                           |                      | 🔋 menu |        |        | 4/7/2020 3:06 PM |
| 📃 Desktop                                                              |                      |        |        |        |                  |
| Documents                                                              |                      |        |        |        |                  |
| Downloads                                                              |                      |        |        |        |                  |
| 👌 Music                                                                |                      |        |        |        |                  |
| Pictures                                                               |                      |        |        |        |                  |
| 📑 Videos                                                               |                      |        |        |        |                  |
| Windows (C:)                                                           |                      |        |        |        |                  |
| 🥪 USB Drive (D:)                                                       |                      |        |        |        |                  |
| 🛹 ig (\\kehoe-fs-1) (l:)                                               |                      |        |        |        |                  |
| 🗙 md (\\kehoe-fs-1) (M:)                                               | × <                  |        |        |        |                  |
| File name:                                                             | menu                 |        | $\sim$ | (.zip) | ~                |
|                                                                        |                      |        | (      | Open   | Cancel           |
|                                                                        |                      |        |        |        |                  |

Renew

JOG

**Display Technologies**, LLC

![](_page_24_Picture_0.jpeg)

### EXPORT MENU

**STEP 1: INSERT USB FLASH DRIVE TO COMPUTER:** 

![](_page_24_Picture_3.jpeg)

STEP 2: 'LEFT-CLICK' ON 'EXPORT' ICON:

![](_page_24_Picture_5.jpeg)

STEP 3A: FIND THE USB DRIVE IN THE FILE FOLDER: STEP 3B: FILE NAME SHOULD BE 'menu': STEP 3C: 'LEFT-CLICK' ON SAVE:

![](_page_24_Picture_7.jpeg)

JQG

Display Technologies, LLC

![](_page_25_Picture_0.jpeg)

MARMONLINK

ANGELO PO

![](_page_25_Picture_1.jpeg)

#### STEP 1A: 'LEFT-CLICK' ON <u>YES</u> TO ACCEPT EMPTY BINS, THEN 'LEFT-CLICK' ON <u>YES</u> TO CONFIRM: STEP 1B: 'LEFT-CLICK' ON <u>NO</u> TO FIND AND FILL EMPTY BINS:

Trade Fixtures

DOMINIONI

PRINCECASTLE

| Confirmat                                                                                   | ion    | × |  |
|---------------------------------------------------------------------------------------------|--------|---|--|
| All modules are not configured with recipe, Do you want to Continue?                        |        |   |  |
|                                                                                             | Yes No |   |  |
|                                                                                             |        |   |  |
| Confirma                                                                                    | tion   | × |  |
| Are you sure? Un-configured units will be set to PrinceCastle logo with no heat and no time |        |   |  |
|                                                                                             | Yes No |   |  |
|                                                                                             |        | _ |  |

![](_page_25_Picture_4.jpeg)

SK SK

SILVERKING

(Cornelius)

Renew

![](_page_25_Picture_5.jpeg)

26

![](_page_25_Picture_6.jpeg)

![](_page_26_Picture_0.jpeg)

### LOAD MENUS VIA USB TO MACHINE

![](_page_26_Picture_2.jpeg)

27

![](_page_26_Picture_5.jpeg)

![](_page_26_Picture_6.jpeg)

![](_page_26_Picture_7.jpeg)

SILVER**KİNG** 

![](_page_26_Picture_9.jpeg)

![](_page_26_Picture_10.jpeg)

![](_page_27_Picture_0.jpeg)

### LOAD MENUS VIA USB TO MACHINE

![](_page_27_Picture_2.jpeg)

MARMON**LINK**\*

![](_page_27_Picture_4.jpeg)

![](_page_27_Picture_5.jpeg)

![](_page_27_Picture_6.jpeg)

![](_page_27_Picture_7.jpeg)

![](_page_27_Picture_8.jpeg)

![](_page_27_Picture_9.jpeg)

![](_page_27_Picture_10.jpeg)

JOG

![](_page_27_Picture_11.jpeg)

![](_page_28_Picture_0.jpeg)

![](_page_28_Picture_1.jpeg)

#### 29

#### STEP 1: 'LEFT-CLICK' THE 'ABOUT US' LINK:

![](_page_28_Picture_4.jpeg)

DOMINIONI

Trade Fixtures

PRINCECASTLE

#### THIS SCREEN DISPLAYS SOFTWARE VERSIONS

| PRÎNCECASTLE    | About Us                     |                             | X |
|-----------------|------------------------------|-----------------------------|---|
|                 | Holding Bin Recipe U         | Jpgrade                     |   |
| Configuration   | Version                      | : 2.0                       |   |
|                 | Copyright                    | : Prince Castle © 2016-2017 |   |
|                 | Supported MNU Schema Version | : 0.2                       |   |
| Recipes         | Supported TUN Schema Version | : 0.2                       |   |
|                 | © All                        | rights reserved.            |   |
|                 |                              |                             |   |
| Dayparts        |                              |                             |   |
|                 |                              |                             |   |
|                 |                              |                             |   |
|                 |                              |                             |   |
|                 |                              |                             |   |
|                 |                              |                             |   |
|                 |                              |                             |   |
|                 |                              |                             |   |
|                 |                              |                             |   |
|                 |                              |                             |   |
| <u>About Us</u> |                              |                             |   |
| Logout          |                              |                             |   |
|                 |                              |                             |   |

Renew

JOG

**Display Technologies**, LLC

SK SK

SILVER**KİNG** 

(Cornelius)

![](_page_28_Picture_7.jpeg)

ANGELO PO

![](_page_29_Picture_0.jpeg)

MARMON**LINK**\*

ANGELO PO

![](_page_29_Picture_1.jpeg)

#### STEP 1A: 'LEFT-CLICK' THE <u>'LOGOUT'</u>LINK: STEP 1B: 'LEFT-CLICK' <u>OK</u> TO EXIT THE APPLICATION:

| <b>PRINCE</b> CASTLE | About Us                                               | X |
|----------------------|--------------------------------------------------------|---|
|                      | Holding Bin Recipe Upgrade                             |   |
| Configuration        | Version : 2.0<br>Copyright : Prince Castle © 2016-2017 |   |
| Darinar              | Supported MNU Schema Version : 0.2                     |   |
| Recipes              | © All rights reserved.                                 |   |
| Dayparts             | Logout X                                               |   |
|                      | Are you sure you want to log out from the application? |   |
|                      | OK Cancel                                              |   |
|                      |                                                        |   |
|                      |                                                        |   |
| 1                    |                                                        |   |
| About Us             |                                                        |   |
|                      |                                                        |   |

DOMINIONI

Trade Fixtures

PRINCECASTLE

#### STEP 2A: 'LEFT-CLICK' THE <u>X</u>TO EXIT THE PROGRAM: STEP 2B: 'LEFT-CLICK' YES:

![](_page_29_Picture_6.jpeg)

SK SK

SILVER**KÏNG** 

(Cornelius)

Renew

![](_page_30_Picture_0.jpeg)

### TROUBLESHOOTING

| PROBLEM                                       | PROBABLE CAUSE                                                                                                  | SOLUTION                                                                                                    |
|-----------------------------------------------|----------------------------------------------------------------------------------------------------|----------------------------------------------------------------------------------------------------|
| No Power                                      | Power switch is turned off,<br>Power cord is not plugged in.<br>Cover or endcap is missing or<br>not connected. | Turn power switch to ON position,<br>Ensure power cord is connected to proper receptacle<br>Tighten 3 screws on module and cover, ensure endcap is in<br>place at end of last base on the right                  |
| Some units will not<br>heat / power on        | Units are not securely connected                                                                                | Tighten 3 screws on module and cover, ensure endcap is in<br>place at end of last base on the right. Check and tighten<br>screws holding bases together, and ensure expansion<br>bases are powering on properly. |
| Unit will not<br>heat up                      | Wrong power cord, loose con-<br>nection on power switch and/<br>or heater                                       | CALL TECH SUPPORT<br>1-800-722-7853                                                                                                    |
| Unit heats up but<br>display does not<br>work | Timer bar wiring disconnected,<br>module unit is defective                                                      | CALL TECH SUPPORT<br>1-800-722-7853                                                                                                    |
| Unit under/over<br>heats                      | Check temperature settings                                                                                      | CALL TECH SUPPORT<br>1-800-722-7853                                                                                                    |

| CODE | PROBLEM                   | DESCRIPTION                                             |
|------|---------------------------|---------------------------------------------------------|
| E01  | Upper Sensor Error        | Upper Sensor Shorted or Open—Both heaters will shut off |
| E02  | Lower Sensor Error        | Upper Sensor Shorted or Open—Both heaters will shut off |
| E03  | Upper Heater Error        | Heater open / heating relay shorted closed              |
| E04  | Lower Heater Error        | Heater open / heating relay shorted closed              |
| E05  | Recovery Error            | Set point temp not reached in time                      |
| E06  | Non-volatile Memory Error | Memory corruption in main base                          |
| E07  | Configuration Error       | Unable to set configuration upon power up               |
| E08  | USB File Upload Error     | Unable to load file from USB due to file corruption     |

![](_page_30_Picture_6.jpeg)

![](_page_30_Picture_7.jpeg)

![](_page_30_Picture_8.jpeg)

![](_page_30_Picture_9.jpeg)

![](_page_30_Picture_10.jpeg)

![](_page_30_Picture_12.jpeg)

![](_page_30_Picture_13.jpeg)

![](_page_31_Picture_0.jpeg)

![](_page_31_Picture_1.jpeg)

# (630) 462-8800www.princecastle.com355 Kehoe Blvd. Carol Stream, IL USA

![](_page_31_Picture_3.jpeg)